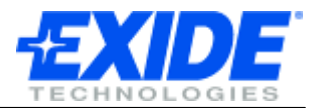

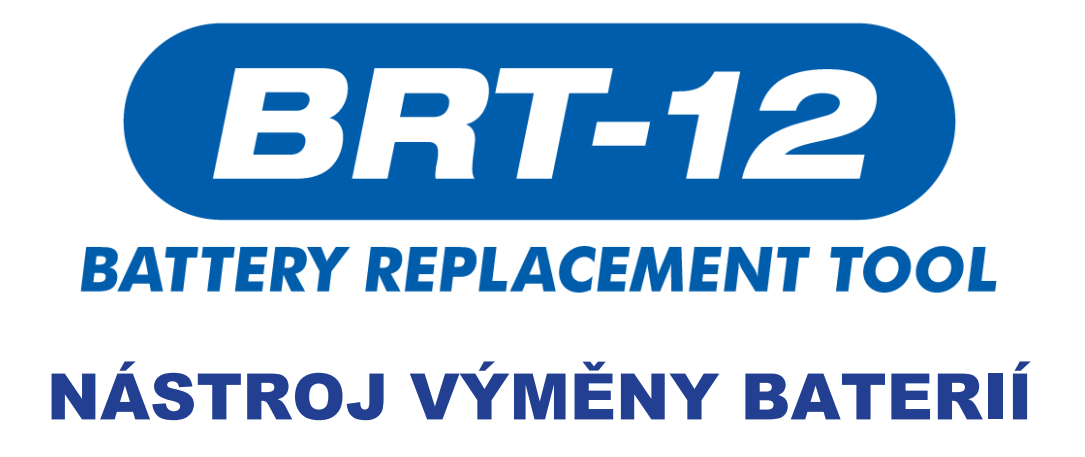

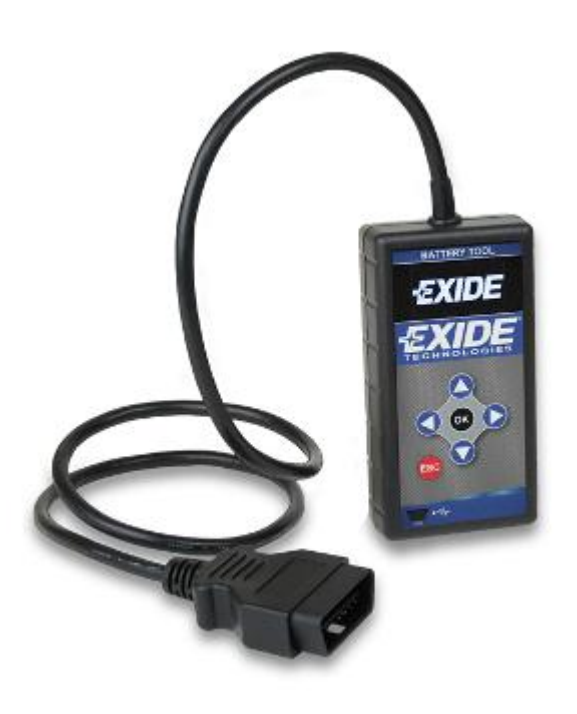

# Uživatelský Manuál

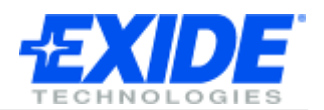

## Obsah

| PŘEDSTAVENÍ                  | 3  |
|------------------------------|----|
| Bezpečnostní informace       | 3  |
| Detaily produktu:            | 3  |
| DISPLAY A TLAČÍTKA           | 4  |
| JŽIVATELSKÉ ROZHRANÍ         | 5  |
| PRVNÍ POUŽITÍ                | 6  |
| MENU VOLBY                   | 7  |
| Obrazovka hlavního menu:     | 7  |
| /ÝMĚNA BATERIE               | 8  |
| Příklad postupu:             | 8  |
| ZMĚNA PŘEDNASTAVENÉHO JAZYKA | 9  |
| ČTENÍ INFORMACÍ JEDNOTKY     | 10 |
| AKTUALIZACE SOFTWARU         | 11 |
| Přehled:                     | 11 |
| Minimální požadavky:         | 11 |
| FECHNICKÉ INFORMACE          | 12 |
| Vlastnosti:                  | 12 |
| Specifikace:                 | 12 |
| AUTORSKÁ PRÁVA A ZÁRUKA      | 13 |
| Autorská práva:              | 13 |
| Záruka:                      | 13 |

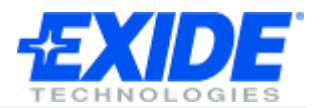

## PŘEDSTAVENÍ

# Přečtěte si prosím pozorně tuto informaci před použitím vašeho nového nástroje na výměnu baterií

Děkujeme, že jste si zakoupili váš nástroj na výměnu baterií. My u Exidu věříme, že budete mnoho let úspěšně podnikat jako výsledek vaší investice a naším cílem je zajistit, že zůstanete spjati s aktuálním vývojem.

Pro zajištění toho, že jste si do vašeho nástroje nainstalovali nejnovější verzi softwaru a dat o vozidlech doporučujeme, před tím než začnete s nástrojem pracovat, následovat instrukce na straně 11 týkající se aktualizace softwaru.

Odkazujte se prosím na tento manuál při používání nástroje a neváhejte kontaktovat vašeho prodejce, pokud zaznamenáte jakékoliv obtíže.

#### Bezpečnostní informace

- Vždy používejte ochranu očí při manipulaci s bateriemi.
- Udržujte baterie mimo dosah dětí.
- Nekuřte, vyhněte se otevřenému ohni nebo jiskření v blízkosti baterií.
- Nebezpečí výbuchu. Baterie vyvíjejí výbušnou směs vodíku a kyslíku během a po nabíjení.
- Nebezpečí poleptání. Noste ochranné prostředky pro zakrytí očí, rukou a oděvu.

#### Detaily nástroje:

Moderní řídící systémy baterií používané u některých současných automobilů, vyžadují rekonfiguraci jejich systémů pokaždé, kdy je baterie nainstalovaná. Nástroj BRT-12 vám umožní rekonfigurovat uložená data baterie u těchto moderních automobilů.

Nástroj BRT-12 vám umožní zadat informace o nové baterii rychle a jednoduše a zároveň může zobrazit detaily současné baterie.

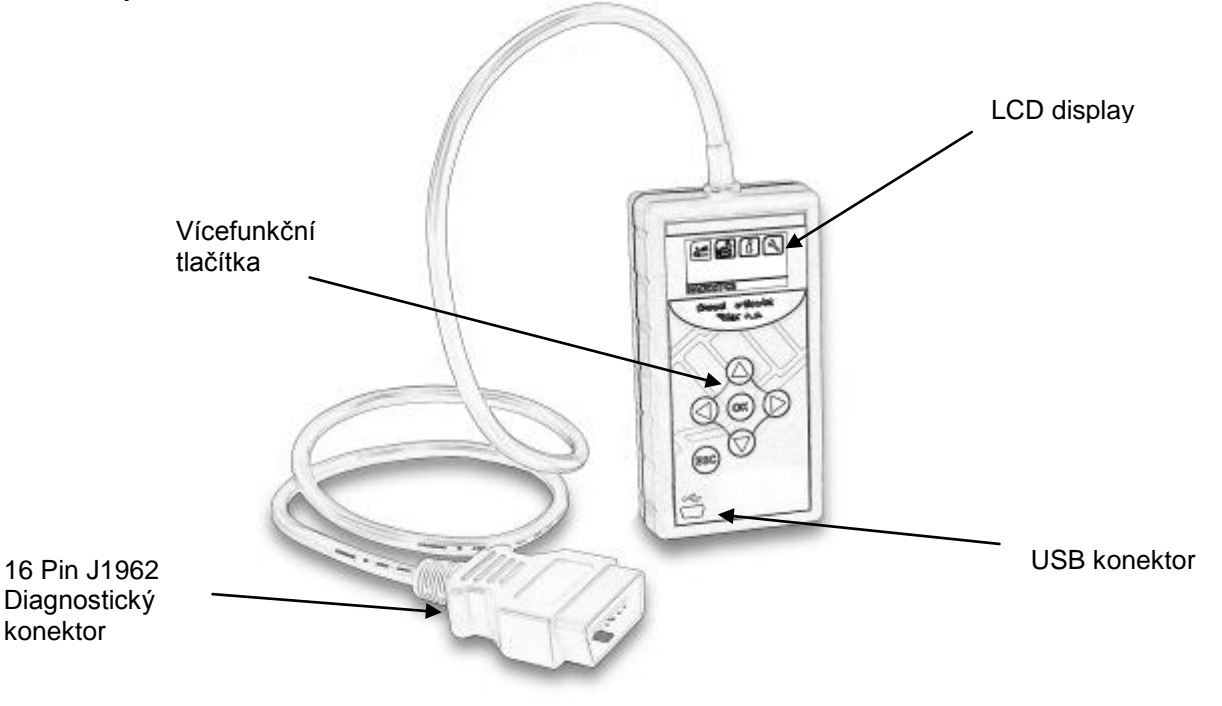

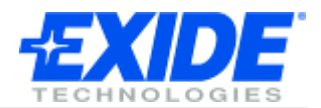

## DISPLAY A TLAČÍTKA

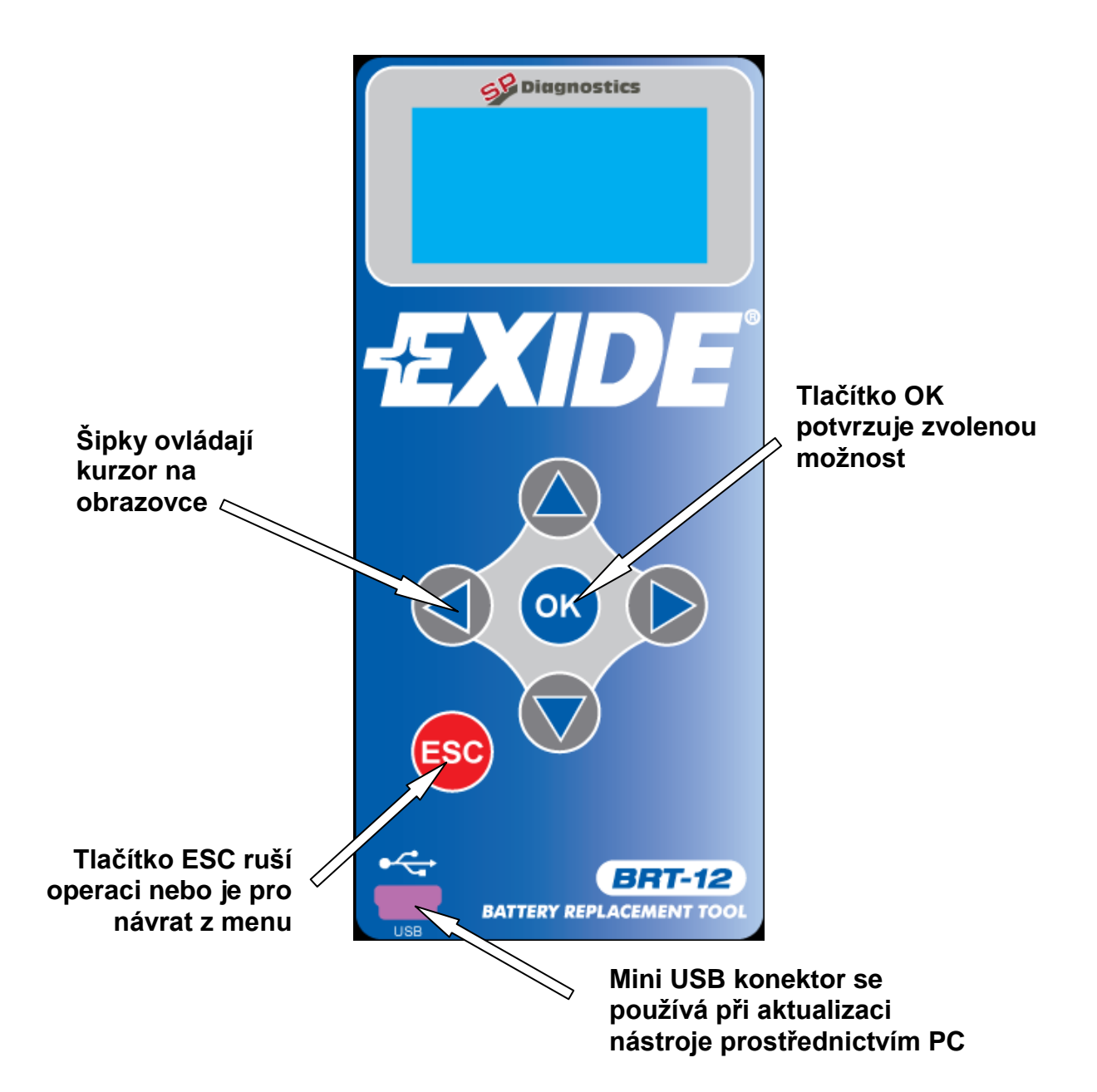

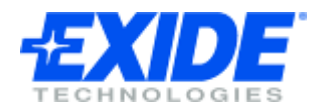

# UŽIVATELSKÉ ROZHRANÍ

|     | <ul> <li>Navigační tlačítka</li> <li>Tlačítka se šipkami se používají pro navigaci v menu.</li> <li>Tlačítko OK se používá pro potvrzení volby.</li> <li>Tlačítko ESC se používá pro návrat na předchozí obrazovku.</li> </ul>                                    |
|-----|----------------------------------------------------------------------------------------------------|
| USB | Mini USB konektor se používá pro připojení k PC umožňující aktualizaci nástroje novým softwarem.                                                                                                    |
|     | Konektor J1962 je určen pro připojení do zásuvky OBD vozidla<br>sloužící pro napájení a komunikaci s konkrétním vozidlem.<br>Zásuvka OBD je standardní výbavou jakéhokoliv benzínového<br>vozidla od roku 2000 a jakéhokoliv dieselového vozidla od roku<br>2004. |

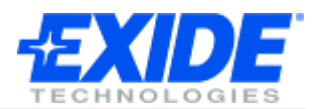

# PRVNÍ POUŽITÍ

Při prvním použití nástroje výměny baterií musíte zvolit jazyk, který chcete používat v tomto zařízení. Tato obrazovka se objeví pouze při prvním zapojení nástroje, následnou změnu jazyka je možné provést kdykoliv.

| SELECT LANGUAGE<br>▶ ENGLISH<br>FRANCAIS<br>ESPANOL<br>DEUTSCH<br>EXIT | Ujistěte se, že je baterie schopna dodávat minimální napětí pro<br>provoz tohoto nástroje.<br>Ujistěte se, že klíč ve spínací skříňce je ve vypnuté pozici |
|------------------------------------------------------------------------|----------------------------------------------------------------------------------------------------|
|                                                                        | "lock".                                                                                                    |
|                                                                        | Připojte nastroj vymeny baterii za použití Diagnostického<br>konektoru 16 Pin k jakémukoliv vozidlu s Diagnostickou<br>zásuvkou 16 Pin.                    |
|                                                                        | Display nástroje by měl zobrazit jméno EXIDE. V jakémkoliv jiném případě ověřte připojení.                                                                 |
|                                                                        | Display se resetuje na obrazovku "zvolte jazyk".                                                                                                    |
|                                                                        | <ul> <li>Zvolte jazyk, který budete chtít s nástrojem používat.</li> </ul>                                                                                 |
|                                                                        | Systém zaregistruje a uloží vaši volbu                                                                                                    |
|                                                                        |                                                                                                    |
|                                                                        | Nástroj výměny baterií se poté navrátí k přednastavené<br>hlavní obrazovce umožňující vám zvolit si vozidlo, na kterém<br>chcete pracovat.                 |
| BATTERY REPLACEMENT                                                    | Pokud pracujete na vozidle, podívejte se na sekci Výměna<br>baterie jinak se ujistěte, že je zapalování vozidla vypnuté a                                  |
|                                                                        | odpojte nástroj z Diagnostické zásuvky.                                                                                                    |
|                                                                        |                                                                                                    |

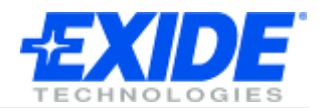

### **MENU VOLBY**

#### Obrazovka hlavního menu

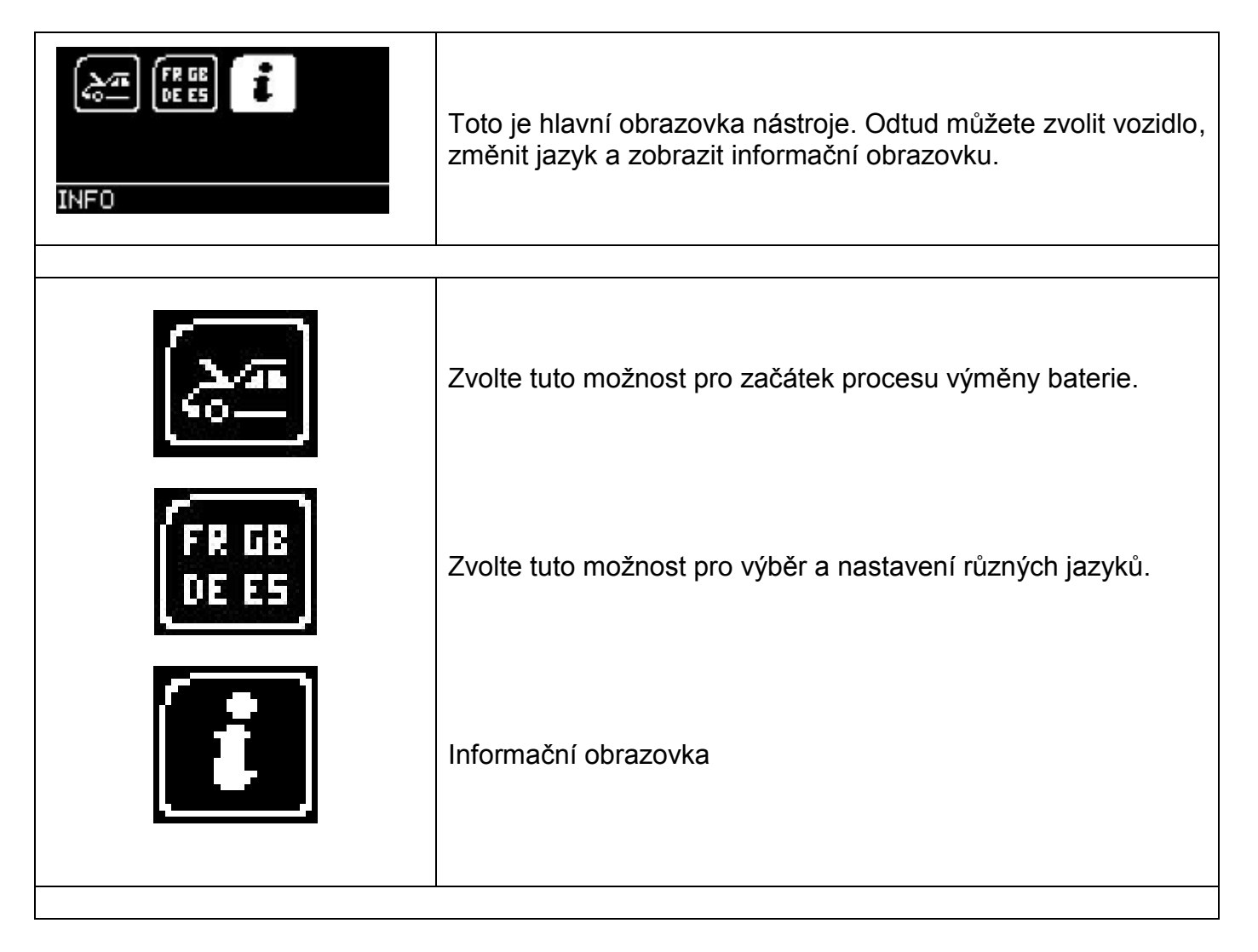

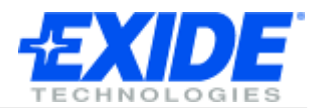

# VÝMĚNA BATERIE

Nyní jste připraveni začít používat nástroj výměny baterií pro zaregistrování nové baterie vozidlem a vymazání závad vztahujících se k baterii u pokryté vozidlové řady.

#### Příklad postupu:

| BATTERY REPLACEMENT                                                 | Nejdříve vyměňte starou baterii za novou, při ujištění že klíč<br>není ve spínací skříňce.<br>Připojte nástroj výměny baterií k vozidlu za použití<br>Diagnostického konektoru 16 Pin. Nástroj se poté zapne a<br>zobrazí název EXIDE. V jakémkoliv jiném případě ověřte<br>připojení. |
|---------------------------------------------------------------------|----------------------------------------------------------------------------------------------------|
| <u>~</u>                                                            | Nástroj zobrazí obrazovku s hlavním menu.<br>Za použití tlačítek se posuňte na volbu výměny baterie a<br>stlačte OK.                                                                                                    |
| SELECT MANUFACTURER<br>AUDI<br>▶ BMW<br>SEAT<br>SKODA<br>VOLKSWAGEN | <ul> <li>Za použití tlačítek se pohybujte v menu nahoru a dolů s následujícími možnostmi volby:</li> <li>Zvolte výrobce. Poté budete vyzvání k zapnutí zapalování</li> <li>Zvolte funkci. Zvolte potvrdit baterii</li> <li>Následujte instrukce na obrazovce</li> </ul>                |
| SELECT FUNCTION<br>▶ VALIDATE BATTERY<br>DISPLAY DATA               | <ul> <li>Zvolte potvrdit baterii.</li> <li>Následujte instrukce na obrazovce         <ul> <li>Systém zaregistruje novou baterii do vozidla.</li> <li>Budete informováni, pokud bude potvrzení úspěšně dokončeno.</li> </ul> </li> </ul>                                                |

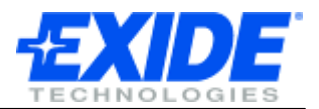

# ZMĚNA PŘEDNASTAVENÉHO JAZYKA

Pokud chcete změnit jazyk, vyberte tuto možnost a zvolte jazyk, který budete používat. Tato jazyková volba bude uložená v paměti, dokud ji znova nezměníte.

| LANGUAGE                                                               | Za použití tlačítek vyberte jazykové možnosti a stlačte OK.                                                                                                    |
|------------------------------------------------------------------------|----------------------------------------------------------------------------------------------------|
| FR GB<br>DE ES                                                         |                                                                                                    |
| SELECT LANGUAGE<br>• ENGLISH<br>FRANCAIS<br>ESPANOL<br>DEUTSCH<br>EXIT | <ul> <li>Zvolte jazyk, který chcete v nástroji používat.</li> <li>Systém zaregistruje a uloží vaší volbu.</li> <li>Zvolený jazyk bude nyní přednastavený používaný jazyk.</li> </ul> |

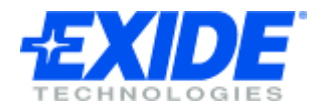

# ČTENÍ INFORMACÍ JEDNOTKY

|                                                                                                    | Za použití tlačítek vyberte informační možnosti a stlačte OK.                                                       |
|----------------------------------------------------------------------------------------------------|----------------------------------------------------------------------------------------------------|
| Ţ,                                                                                                    |                                                                                                    |
| EXIDE BATTERY TOOL<br>(C) 2008-2011<br>IT IS STRICTLY<br>FORBIDDEN TO<br>DISSEMINATE, DECOMPILE,<br>UNIT INFO TX                   | Informační obrazovka je zobrazena s varováním, sériovým<br>číslem jednotky a identifikačním číslem produktu.        |
| REVERSE ENGINEER OR<br>DISASSEMBLE ANY PART<br>OF THE HANDSET<br>HANDSET SERIAL: 18611<br><u>PRODUCT TYPE: 15</u><br>UNIT INFO \$x | Můžete být požádáni o navigaci na tuto obrazovku technickou podporou pro stanovení sériového čísla vašeho nástroje. |

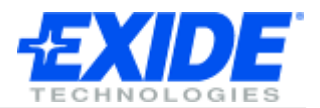

## **AKTUALIZACE SOFTWARU**

#### Přehled:

Aktualizace softwaru je prováděna prostřednictvím aktualizačního rozhraní, které je k dispozici ke stažení z internetové stránky Exide BRT-12. <u>www.spsupport.com/exide</u>

Je zde také odkaz přímo z CD, který vás navede na odpovídající stránku na internetu.

Stáhněte a nainstalujte aktualizační rozhraní za použití průvodce, pokud potřebujete pomoc.

Jakmile je rozhraní instalované, potřebujete jednoduše následovat kroky zobrazené na obrazovce pro aktualizaci nástroje na nejnovější software.

Minimální požadavky:

Windows PC používající Windows XP/Vista/7 5MB volného prostoru na disku Volný USB vstup

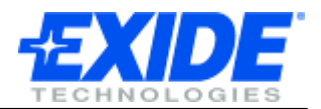

## **TECHNICKÉ ÚDAJE**

#### Vlastnosti:

- Vysoce kontrastní lehce čitelný grafický OLED display.
- PC aktualizace prostřednictvím USB a internetu.
- Jednoduché ovládání použitím pouhých 6 tlačítek.
- Napájené z diagnostické zásuvky vozidla 12 Volt J1962.
- Rukou uchopitelný design s odolným pryžovým pouzdrem.

#### Specifikace:

- J1850 VPW / PWM
- ISO High & Low Speed
- CAN
- Fault Tolerant CAN

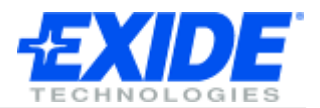

## AUTORSKÁ PRÁVA A ZÁRUKA

#### Autorská práva:

Nástroj BRT-12 vyrábí SP Diagnostics a je striktně zakázáno rozšiřovat, upravovat, měnit konstrukci nebo rozebírat jakoukoliv část hardwaru nebo softwaru nástroje na základě ochrany mezinárodním právem.

#### Omezená záruka:

Tento nástroj je kryt zárukou po dobu tří let od data zakoupení. Záruka se vztahuje na výrobní a materiálové vady. Exide a výrobce na základě vlastního posouzení opraví nebo vymění nástroj za repasovaný. Tato omezená záruka se vztahuje pouze na nástroj BRT-12 a nepokrývá jakékoliv jiné příslušenství, statické poškození, poškození od vody, přepětí, pádu nástroje nebo poškození plynoucí z vnějších vlivů včetně nesprávného užívání. Exide a výrobce nenesou odpovědnost za žádné náhodné nebo následné škody nad rámec této záruky. Záruka je neplatná, pokud majitel přistoupí k rozebrání nástroje nebo modifikuje sestavu kabelů.

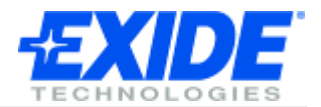

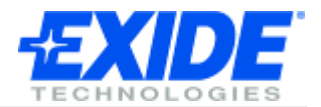

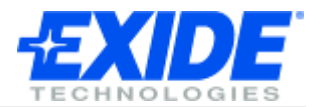